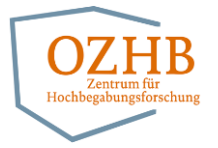

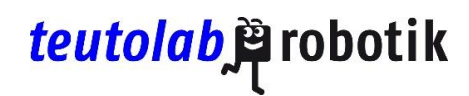

## Arduino Lernsoftware Installationsanleitung

Schritt 1: Die *Arduino\_Lernsoftware.zip* Datei herunterladen und vollständig entpacken.

Schritt 2: Die Lernsoftware mit der **ArduinoLernsoftware.exe** Datei starten und falls aufgefordert Zustimmung zum Öffnen geben.

Soll nur der Simulator verwendet werden, ist die Lernsoftware jetzt einsatzbereit. Für die Übertragung auf das Arduino-Board müssen noch weitere Bibliotheken installiert werden:

Schritt 3: In der Lernsoftware in den Tab *Code Übertragen* wechseln.

Schritt 4: Mit dem Button Install Arduino Cores die Installation der Bibliotheken starten.

**Wichtig:** Die Installation kann einige Minuten dauern und die Lernsoftware friert währenddessen ein. Bitte während der Installation nicht auf die Lernsoftware klicken und in allen Pop-up Fenstern die Installation der Bestandteile erlauben.

Schritt 5: Ist die Installation abgeschlossen wird im Terminal unten links eine Zusammenfassung ausgegeben und die Lernsoftware kann wieder verwendet werden.